## 白河國中資訊科技課程:SCRATCH1角色分身射擊遊戲三

一、登入帳號:

同學點選網站: https://scratch.mit.edu/

右上角登入,帳號:

九年級規則: bh109+班級+座號,例如 901 班 25 號為 bh1090125 共 9 位數

八年級規則: bh110+班級+座號,例如 802 班 7 號為 bh1100207 共 9 位數

密碼皆為:ab123456

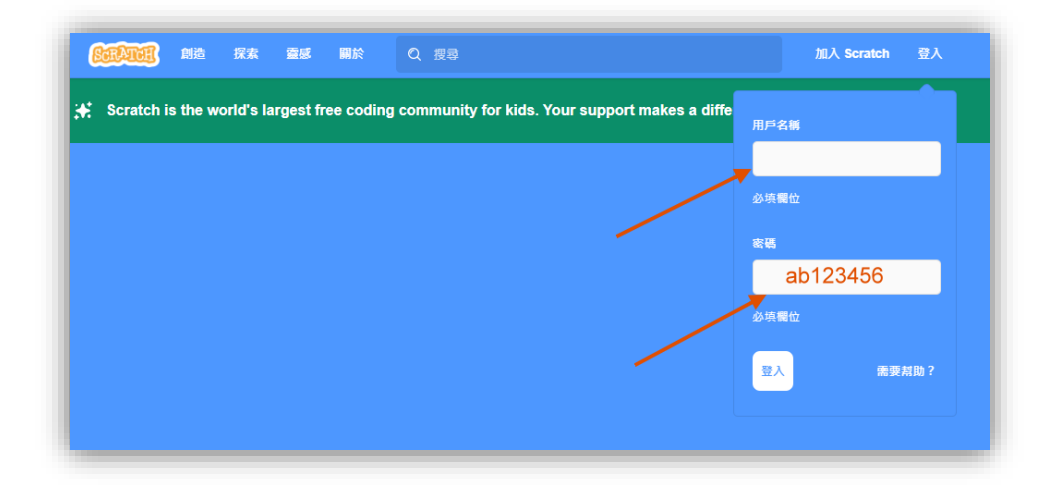

二、我們在上次的射擊遊戲基礎上,加上創造主角武器升級,以及開啟護盾功能:

(一):首先,我們新增變數「主角等級」,並在主角指令裡加利將變數主角等級設為1,目的是利用該變數來判斷主角武器升級的時機:

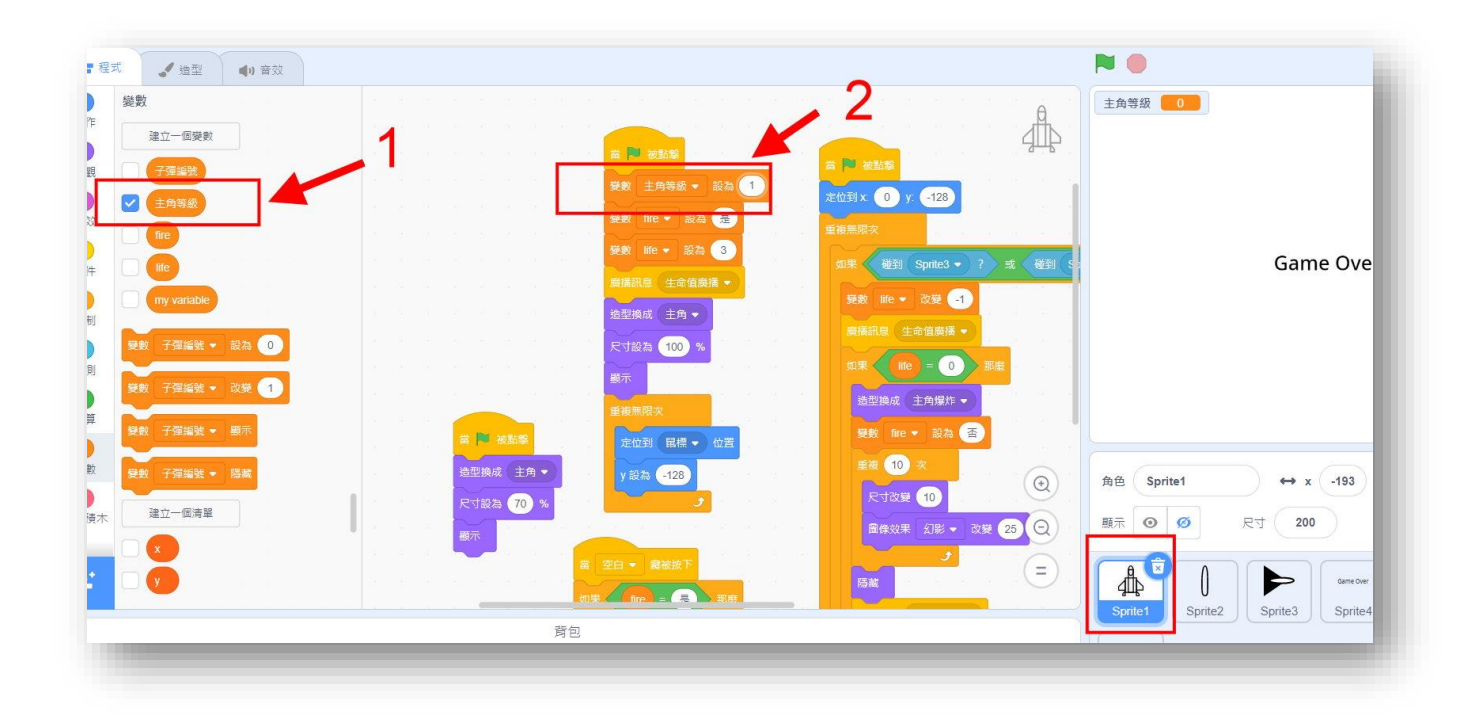

切換到敵機角色指令,新增變數「擊落數」,新增擊落數設為0,並在敵機被擊中時將變 數改變1:

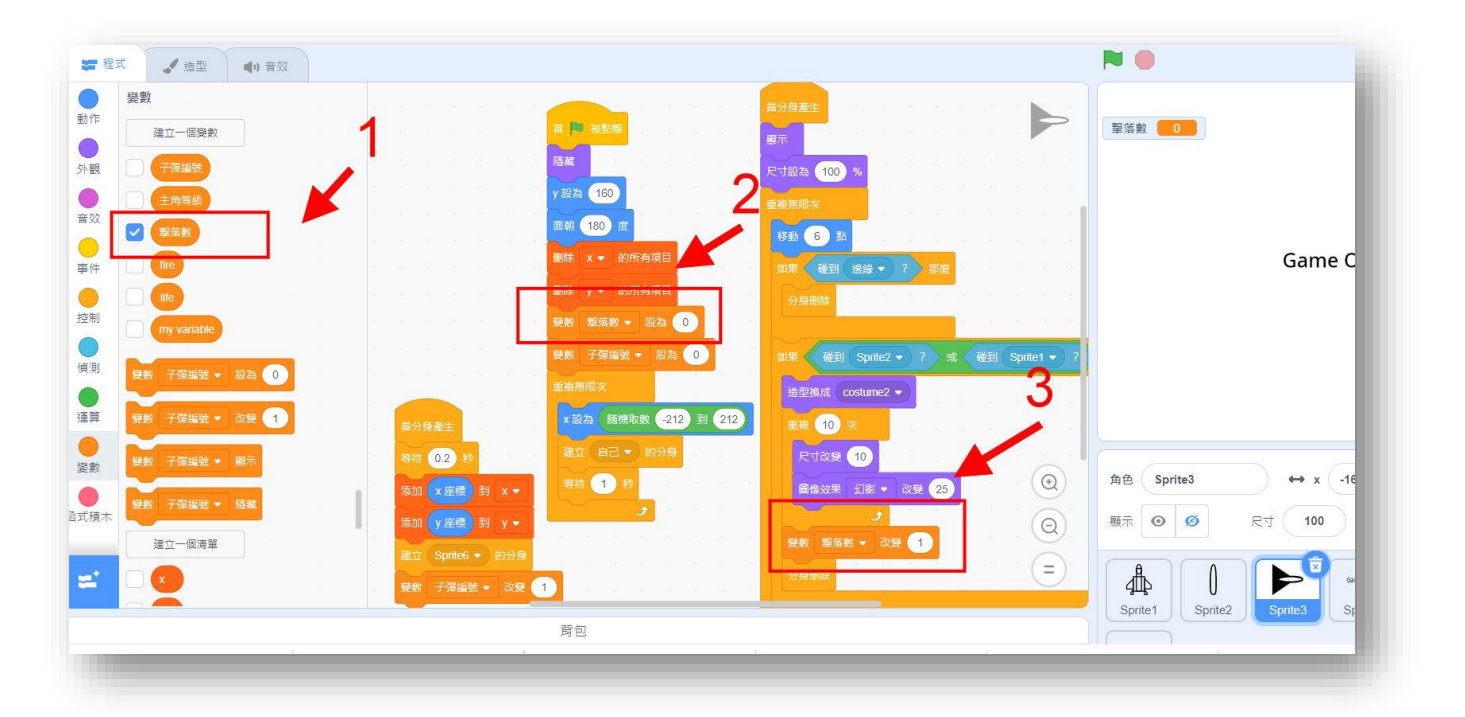

下一步,在敵機程式新增一個廣播訊息「擊落廣播」,我們想要在敵機擊落數到達一定數量

時,讓主角的武器能夠改變升級:

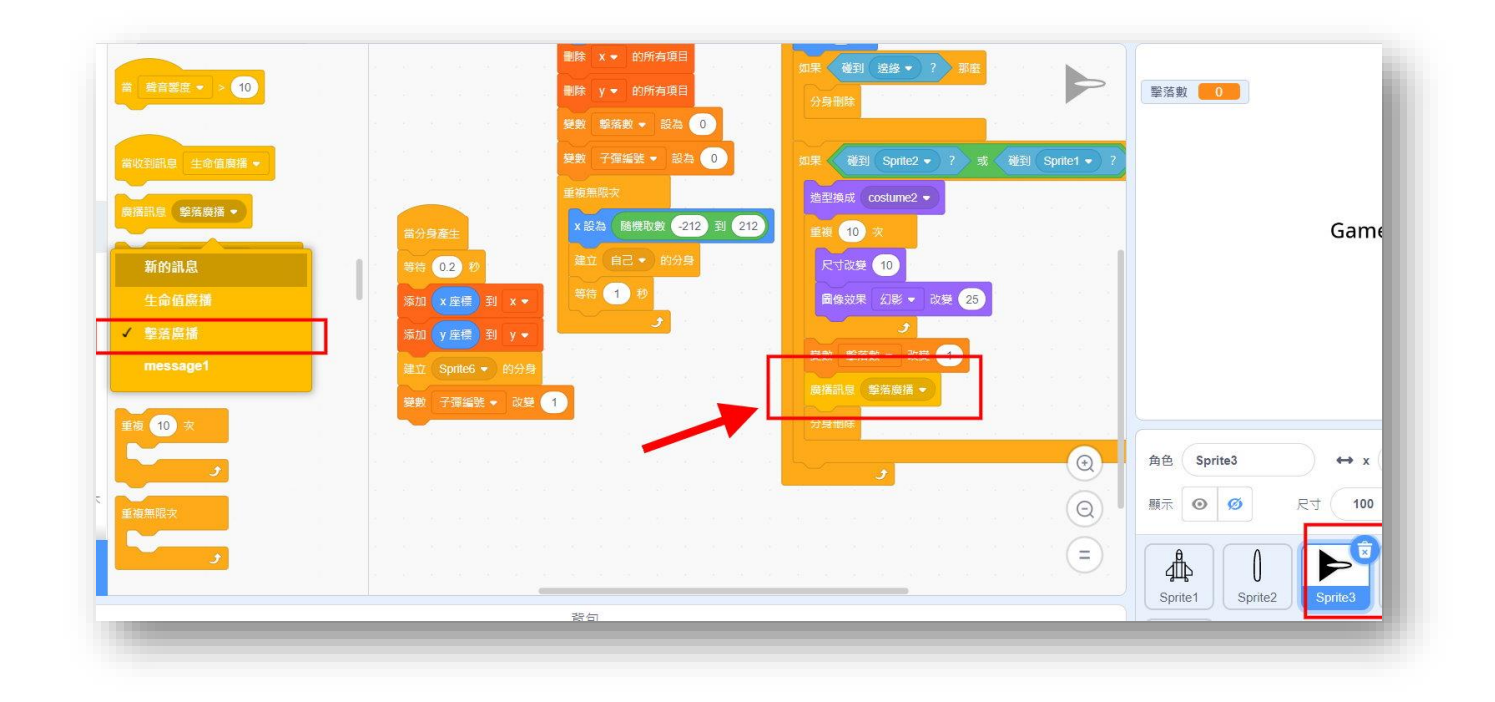

接著到主角程式,建立指令:當收到擊落廣播,在擊落數為 10 或者 40 的時候(我們的想法是 在擊落數到達 10 以及 40 時,將武器給升級),將主角等級改變 1,並新增一個「升級廣 播」訊息:

| 和Utyahaa<br>・<br>升級廣播                   | 當收到訊息 擊落廣播 🔹                |                     |
|-----------------------------------------|-----------------------------|---------------------|
| 生命 <b>倍崩播</b>                           | 如果                          |                     |
| message1                                | ● 變數 主角等級 ◆ 改變 1            | 角色 Sprite1          |
| ● 一 一 一 一 一 一 一 一 一 一 一 一 一 一 一 一 一 一 一 | 廣播訊息 升級廣播 ▼ 「「「」」」」」」」」」」」」 | 願示 ◎ Ø 尺寸 (         |
|                                         | =                           |                     |
|                                         |                             | Sprite1 Sprite2 Spr |

下一步驟,我們到主角子彈角色(sprite2)程式,首先調整子彈方向到 90 度(即 X 軸正向),

目的是要改變子彈移動的邏輯(原本子彈移動方式是採用 y 改變 30 的方式,但因為我們要讓 子彈移動有角度上的差異所以必須改為移動 30 點的方式)。

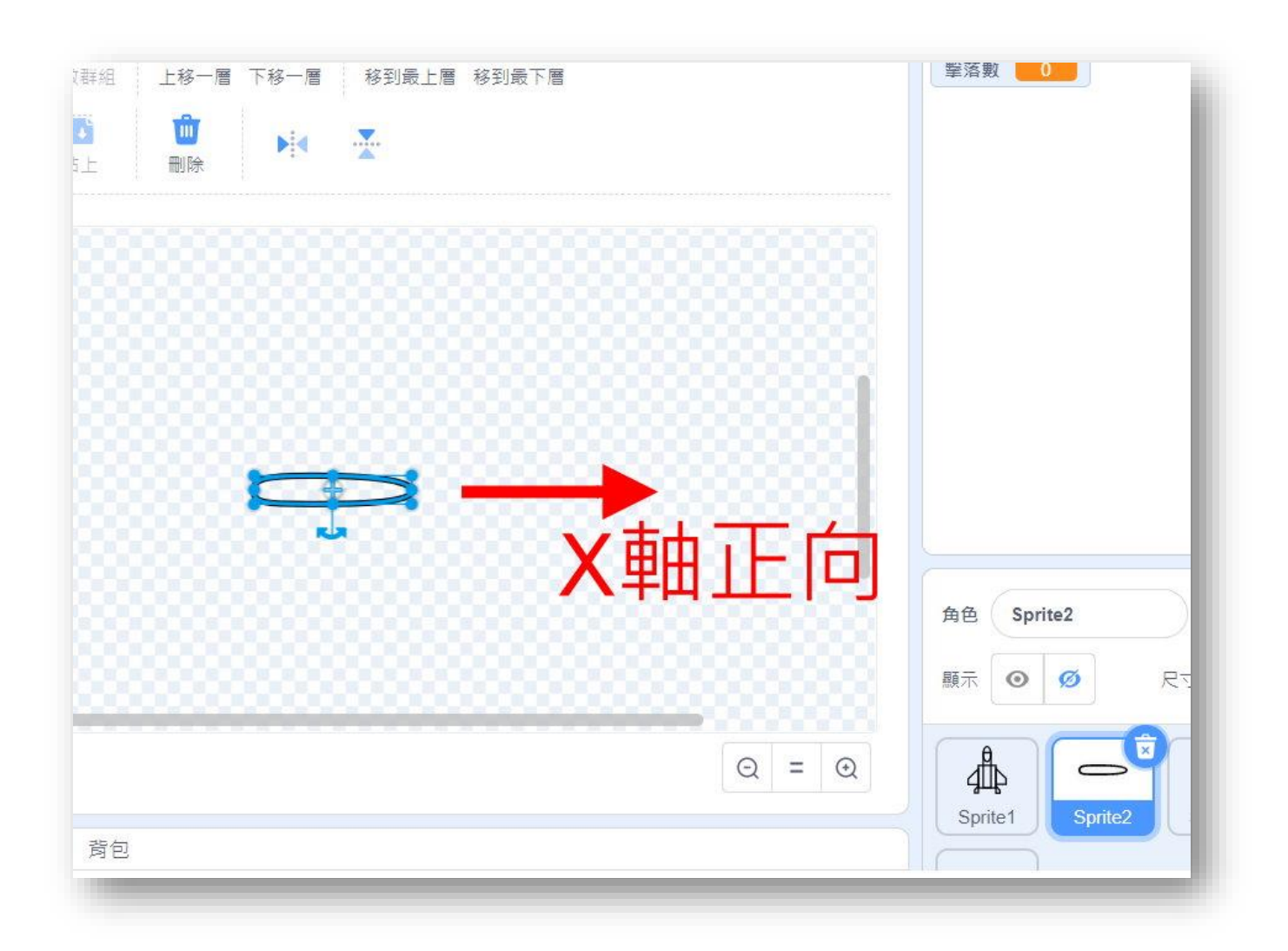

接著我們來定義子彈升級造型:「單發、三發、五發」,並改變子彈射擊規則,在函式積木 裡新增三個「單發、三發、五發」積木,並將子彈移動的方式從<u>y改變30</u>改為<u>移動30</u>, 再將子彈分身產生的方式分成「單發、三發、五發」三種:

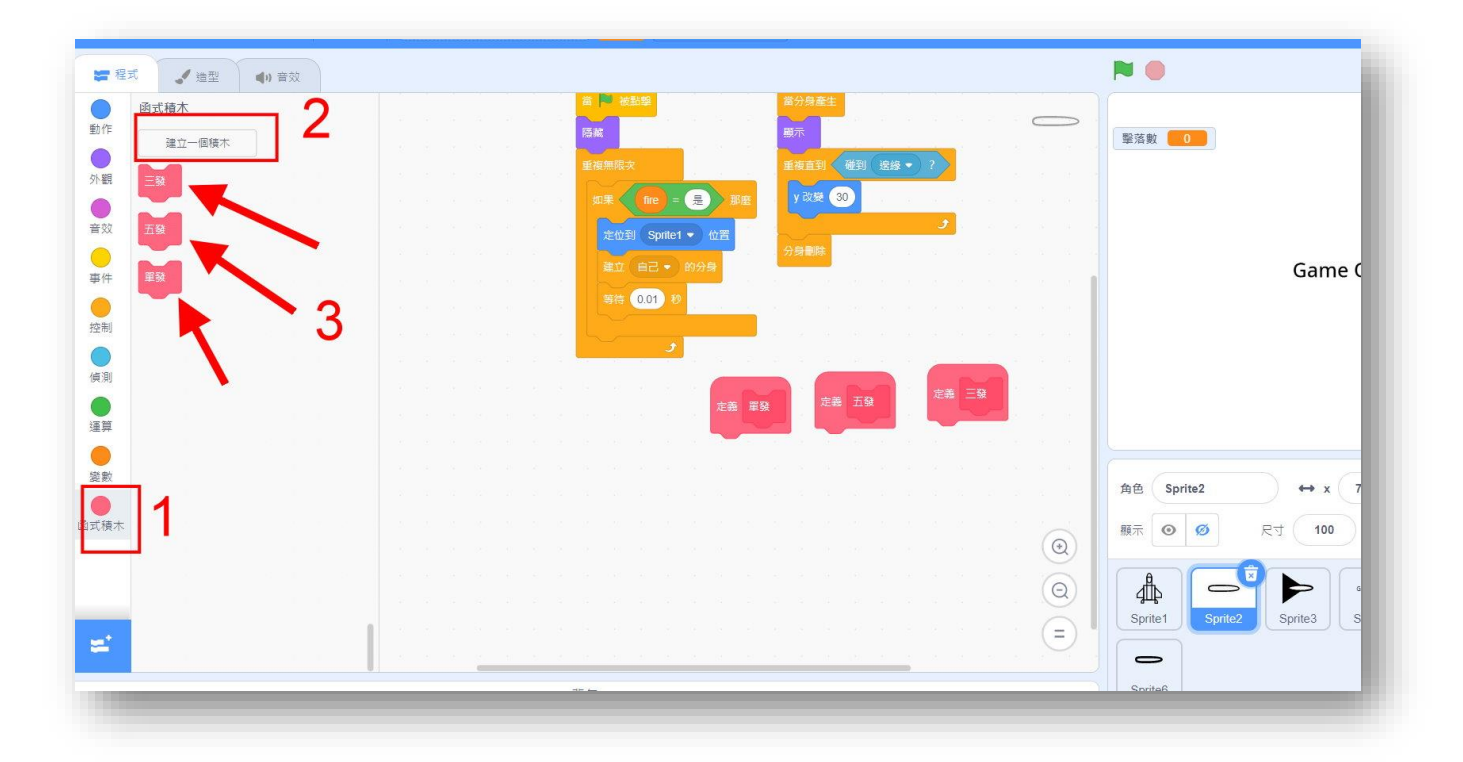

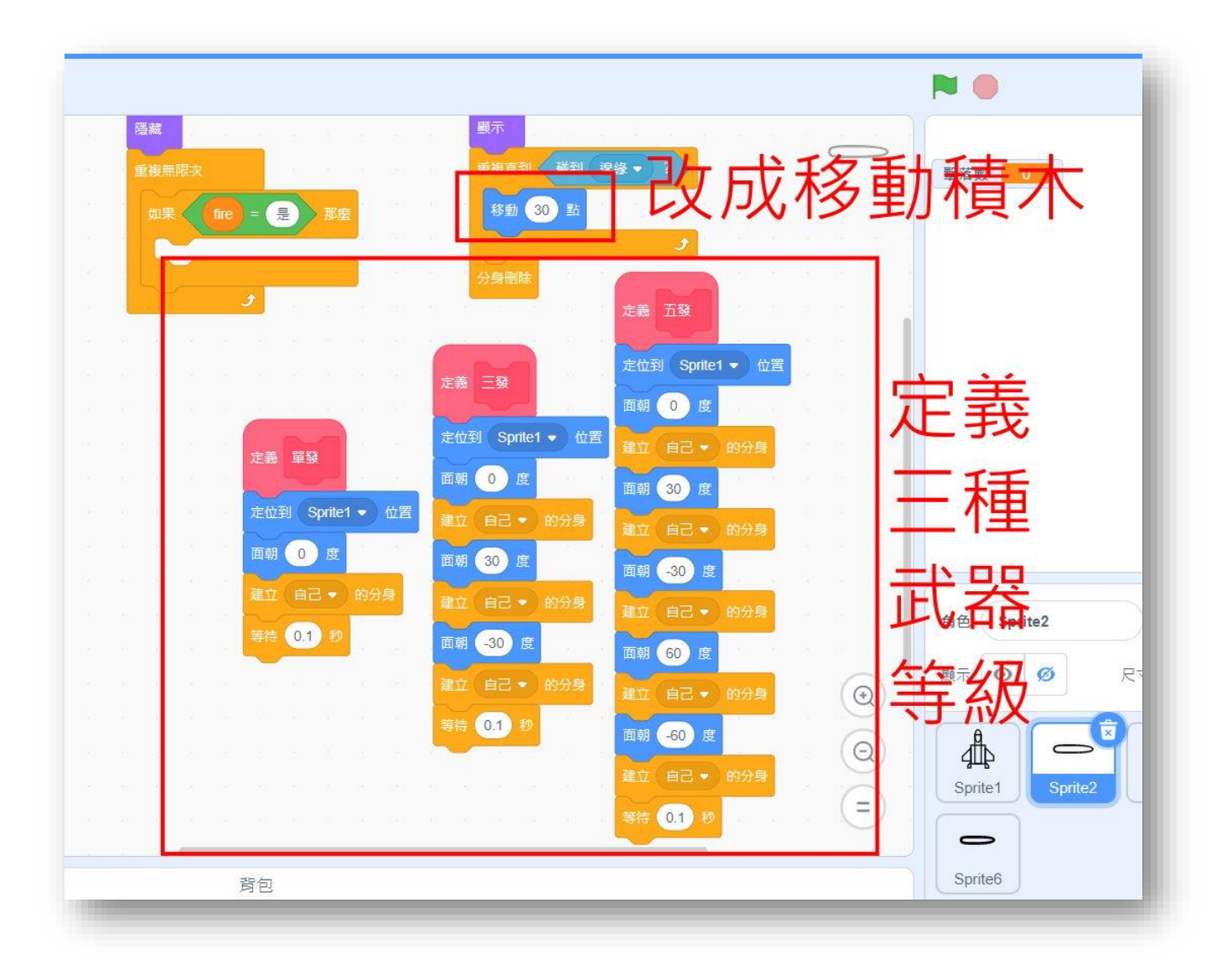

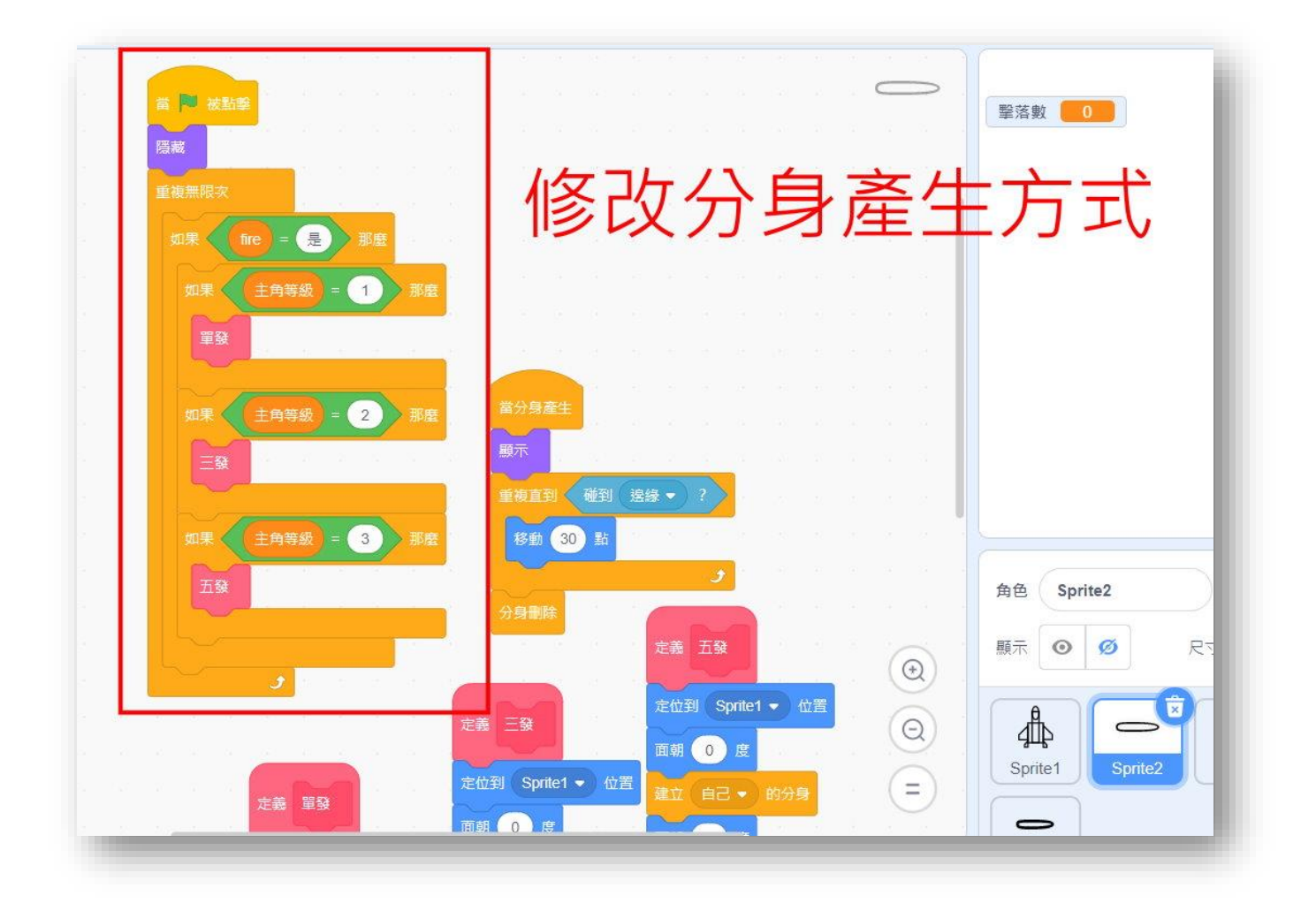

接著,我們製作一個主角升級效果(讓一個升級字樣從主角身上緩緩上升出現後消失):先 創建一個新的角色(sprite7),名稱為升級

| 1<br>升級<br>costume1 |            |                                         |      |                            |
|---------------------|------------|-----------------------------------------|------|----------------------------|
| Costume i           | ⊉ costume1 | ■ ■ ■ ■ ■ ■ ■ ■ ■ ■ ■ ■ ■ ■ ■ ■ ■ ■ ■   |      | ▲<br>撃落數 53                |
| 41 x 28<br>填漏       | ▲ 外框       | ✓ ● ● ● ● ● ● ● ● ● ● ● ● ● ● ● ● ● ● ● |      |                            |
|                     | <b>k</b>   |                                         |      |                            |
| -                   | • •        |                                         |      |                            |
| 4                   | X T        |                                         |      | Ĥ                          |
| -                   | / 0        |                                         | 千日家民 | ⊈‡¢                        |
| C                   |            |                                         |      | 角色 Sprite7 ←               |
|                     |            |                                         |      | 願示 <b>◎ Ø</b> 尺寸           |
|                     |            |                                         |      | ♣ - ►                      |
| U                   |            | ▶ 轉換成點陣圖                                |      | <br>Sprite1 Sprite2 Sprite |
|                     |            |                                         | 背包   | Sprite6 Sprite7            |

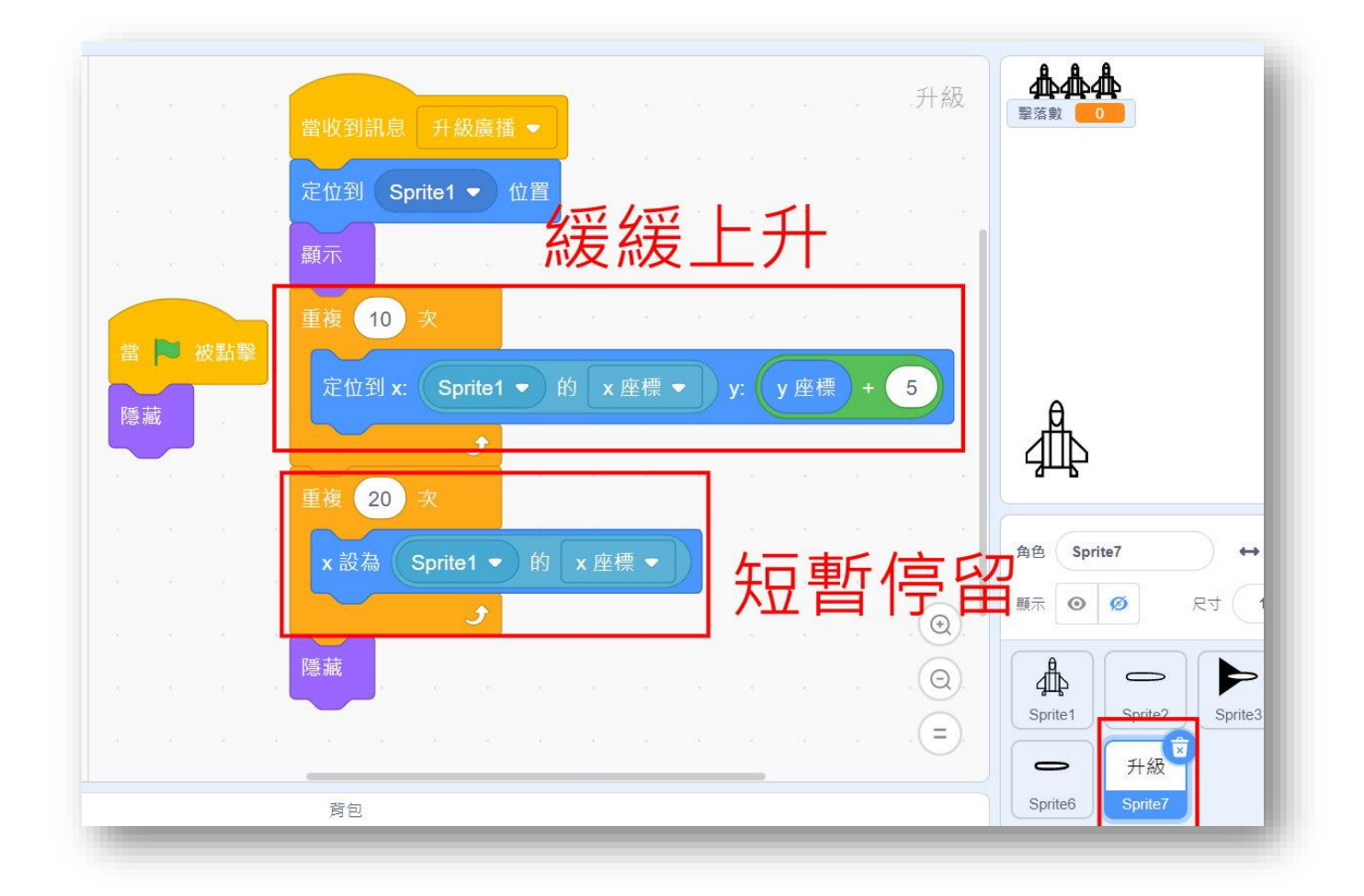

測試看看,你會發現,當主角升級時,會有一個升級字樣緩緩出現後消失

接著·我們來製作防護罩·首先·先在主角新增兩個變數「防護罩」、「防護罩時間」·分 別設為3以及0。

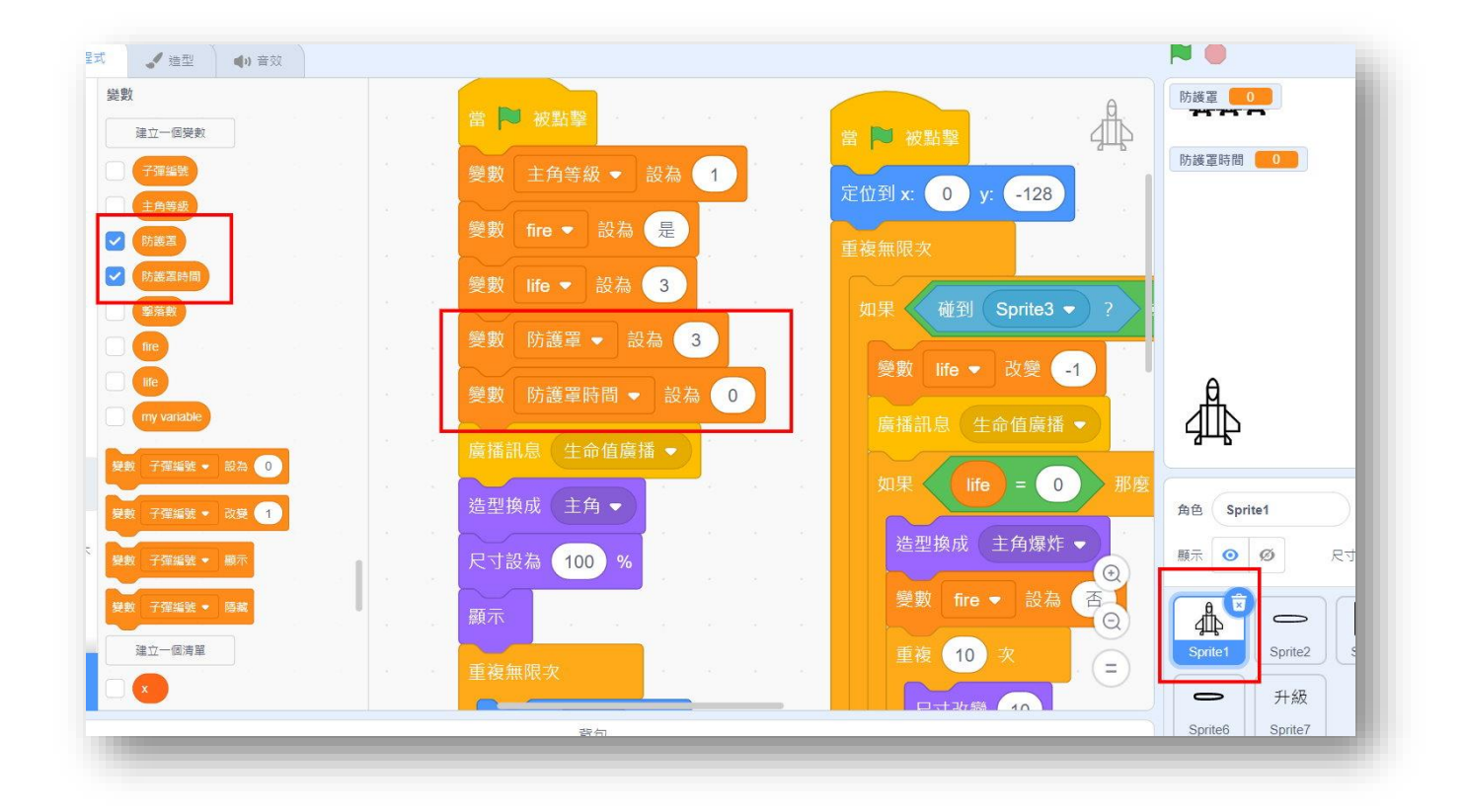

接著,我們替主角新增一個防護罩造型,這裡老師簡單畫一個外圈:

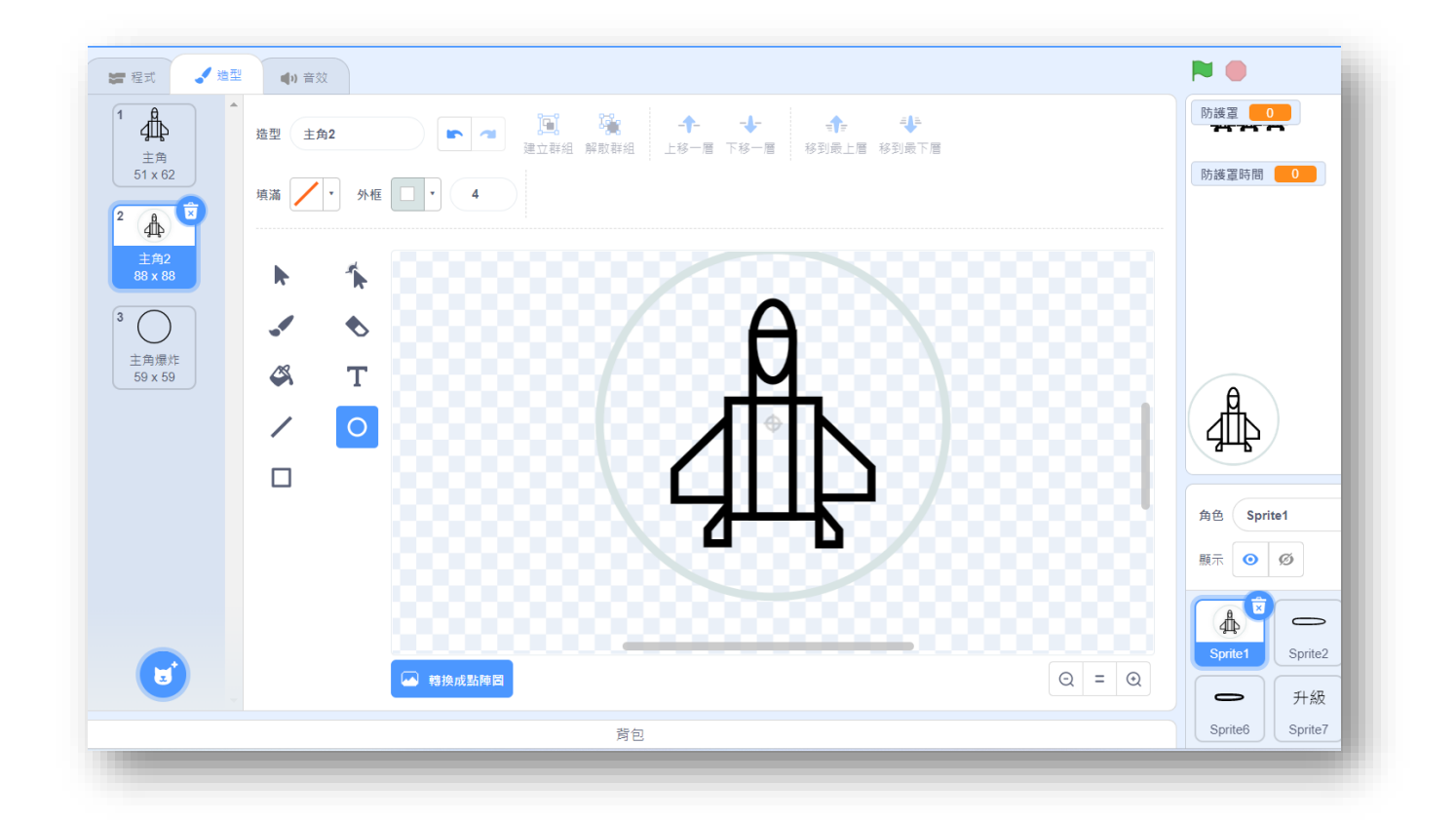

接著主角增加指令:我們使用滑鼠點擊開啟防護罩,並設定每次開啟的時間為10秒,每次開 啟後少一個防護罩,最後新增一個廣播訊息「防護罩更新」,用來更新防護罩數

| ●<br>外觀                                                                         | 當 📕 被點擊           |  |              |                |              |    |     |     | 貭 | 諸訊息 | 升級  | 鼻播 ▼ |     | ľ      |
|---------------------------------------------------------------------------------|-------------------|--|--------------|----------------|--------------|----|-----|-----|---|-----|-----|------|-----|--------|
| ●<br>音效                                                                         | 當 空白 ▼ 鍵被按下       |  |              |                |              |    |     |     |   |     |     |      | · · |        |
| <b>(</b> )<br>事件                                                                | 當角色被點擊            |  | 営 📄 被點響      | 8              |              |    |     |     |   |     |     |      |     |        |
| <br>控制                                                                          | 當背景換成 backdrop1 ▼ |  | 重複無限次        |                |              |    |     |     |   |     |     |      |     |        |
| ()<br>()<br>()<br>()<br>()<br>()<br>()<br>()<br>()<br>()<br>()<br>()<br>()<br>( | 當                 |  | 如果           | 骨鼠鍵被按⁻         | 下? 且         | 防護 | 罩時間 | = 0 | B |     | 訪護罩 | > 0  | 那麼  | ,<br>L |
| <sup>連异</sup><br>●<br>變數                                                        | 當收到訊息 升級廣播 🗸      |  | 變數 防         | 護軍時間 ◄         | 設為(          | 0  |     |     |   |     |     |      |     |        |
| ●<br>函式積木                                                                       | 商播訊息 防護澤更新 ▼      |  | 變數 防<br>廣播訊息 | 護罩 ▼ 〕<br>防護罩更 | b變 -1<br>新 ▼ |    |     |     |   |     |     |      |     |        |
|                                                                                 | 苗浦思 升级商播 → 並等待    |  |              | ا و            |              |    |     |     |   |     |     |      |     |        |
|                                                                                 | 等待 1 秒            |  |              |                |              |    |     |     |   |     |     |      |     |        |
|                                                                                 | 重波 10 次           |  |              |                |              |    |     |     |   |     |     |      |     |        |

主角再新增指令:用以讓防護罩剩餘時間顯示出來(這裡的主角2造型即是主角加上防護罩的

造型)

| 當 № 被點擊          | 防護罩時間 2                 |
|------------------|-------------------------|
| 重複無限交            |                         |
| 如果 防護罩時間 > 0 那麼  |                         |
| 造型換成 主角2 ▼       | Ga                      |
| 說出 防護罩時間 持續 1 秒  |                         |
| 變數 防護罩時間 ▼ 改變 -1 |                         |
|                  |                         |
|                  | 角色 Sprite1 ↔            |
| 這至狭成 王用 ▼        | 顯示 💿 🧭 尺寸               |
|                  |                         |
|                  | Sprite1 Sprite2 Sprite3 |
|                  | <b>〇</b> 升級             |

接著我們修改一下主角少一條命的規則,新增一條在「防護罩時間小於1時」且在原來的碰

到敵機或子彈時

|                  |           |       |        | 厉   | Į, | 來  | 5   | 的      | ]  |   |      | $\bigcirc$                                | 防護罩 2<br>防護罩時間 2   |
|------------------|-----------|-------|--------|-----|----|----|-----|--------|----|---|------|-------------------------------------------|--------------------|
| 如果 防護障時間 < 1 ) 目 | <b>一碰</b> | 到(Spr | ite3 🔻 | ) ? | 或  | ₩₹ | J S | orite6 | -) | ? | ▶ 那月 | 1 AND AND AND AND AND AND AND AND AND AND |                    |
| 釜數 life ▼ 改業 -1  |           | a a   |        |     | 8  |    |     |        | 24 |   |      |                                           |                    |
| 廣播訊息 生命值廣播 ▼     |           |       |        |     |    |    |     |        |    |   |      |                                           |                    |
| 如果 life = 0 那麼   |           |       |        |     |    |    |     |        |    |   |      |                                           |                    |
| 造型換成 主角爆炸 🛡      |           |       |        |     |    |    |     |        |    |   |      |                                           |                    |
| 變數 fire ▼ 設為 否   |           |       |        |     |    |    |     |        |    |   |      |                                           |                    |
| 重複 10 次          |           |       |        |     |    |    |     |        |    |   |      |                                           | the Carried        |
| 尺寸改變 10          |           |       |        |     |    |    |     |        |    |   |      |                                           | AE opiner          |
| 圖像效果 幻影 ▼ 改變 25  | - 60      |       |        |     |    |    |     |        |    |   |      | $\odot$                                   | 願示 🧿 💋 尺寸          |
|                  |           |       |        |     |    |    |     |        |    |   |      | $\bigcirc$                                |                    |
| 隱藏               |           |       |        |     |    |    |     |        |    |   |      | S C                                       | Sprite1 Sprite2 Sp |
| 廣播訊息 message1 ◆  |           |       |        |     | 2  | 2  | 2   |        | 0  |   |      | Ð                                         | ● 升級               |
| 背句               |           |       |        |     |    |    |     |        |    |   |      |                                           | Sprite6 Sprite7    |

接下來,新增角色(sprite8)用以顯示防護罩的數量,邏輯概念與主角生命數(sprite5)一樣:

| - REG 🖌 🖬           | 2 <b>(</b> ) =        | 22             |                                                                                                    | N 🛛                                           |                       |
|---------------------|-----------------------|----------------|----------------------------------------------------------------------------------------------------|-----------------------------------------------|-----------------------|
| costume1<br>0 x 0   | <sup>適型 00</sup><br>2 | stume2<br>・ 外框 | 通加期目標         合         合         合         合         合         合         合         合         合         合         合         合         合         合         合         合         合         合         合         合         合         合         合         合         合         合         合         日         日         1         1         1         1         1         1         1         1         1 <th1< th="">         1         <th1< th=""> <th1< th=""></th1<></th1<></th1<> | 防装置 2<br>防装盗時間 0                              |                       |
| costume4<br>25 x 35 |                       | *              |                                                                                                    |                                               | UU                    |
| costume2            |                       | ъ<br>Т         |                                                                                                    | 8                                             |                       |
| OOO<br>costume3     | /                     | 0              |                                                                                                    | <u>д</u>                                      |                       |
| 79 X 30             |                       |                |                                                                                                    | 角色 Sprite8 ↔ x 服示 ● Ø 尺寸 100                  | 36<br>0 方             |
|                     |                       |                |                                                                                                    | Sprite1 Sprite2 Sprite2                       | Garra Over<br>Sprite4 |
|                     |                       |                |                                                                                                    | ジー ティング チャング チャング チャング チャング チャング チャング チャング チャ |                       |

指令為:將圖示定位在左上角座標,一開始的變數防護罩設定為3,我們透過數學式+1,用以

顯示第四個造型(也就是3個盾的造型),每使用1次收到防護罩更新的訊息後遞減1

|    |                           | 防護罩 2                                                     |
|----|---------------------------|-----------------------------------------------------------|
|    |                           | 防護罩時間 0                                                   |
|    |                           |                                                           |
|    |                           |                                                           |
|    |                           |                                                           |
|    |                           |                                                           |
|    | 當 被點擊 當 收到訊息 防護罩更新 ▼      | A A A A                                                   |
|    | 定位到 x: -180 y: 124<br>顯示  | а dia dia dia dia dia dia dia dia dia dia                 |
|    | 燈型換成 防護罩 + 1 造型换成 防護罩 + 1 |                                                           |
|    |                           | 角色 Sprite8 ↔ x -180                                       |
|    |                           | <ul><li>● 顧示</li><li>● Ø</li><li>尺寸</li><li>100</li></ul> |
|    |                           |                                                           |
|    |                           | sprite1 Sprite2 Sprite3 Spri                              |
|    |                           | ・ · · · · · · · · · · · · · · · · · ·                     |
| 背包 |                           | Spriteb Sprite/ Sprite8                                   |

最後,我們讓敵機出現的速度也隨著主角武器升級而提高:在敵機(sprite3)的程式裡增加一個 新的變數:「敵機等待」,數值設為你的敵機產生分身的時間(老師的範例為1),再將你的敵 機產生分身時間改為變數「敵機等待」,再增加指令當收到升級廣播訊息,如果主角等級 =1,敵機出現的頻率就設為0.7秒/隻,主角等級=2,則敵機出現的頻率就設為0.4秒/隻。

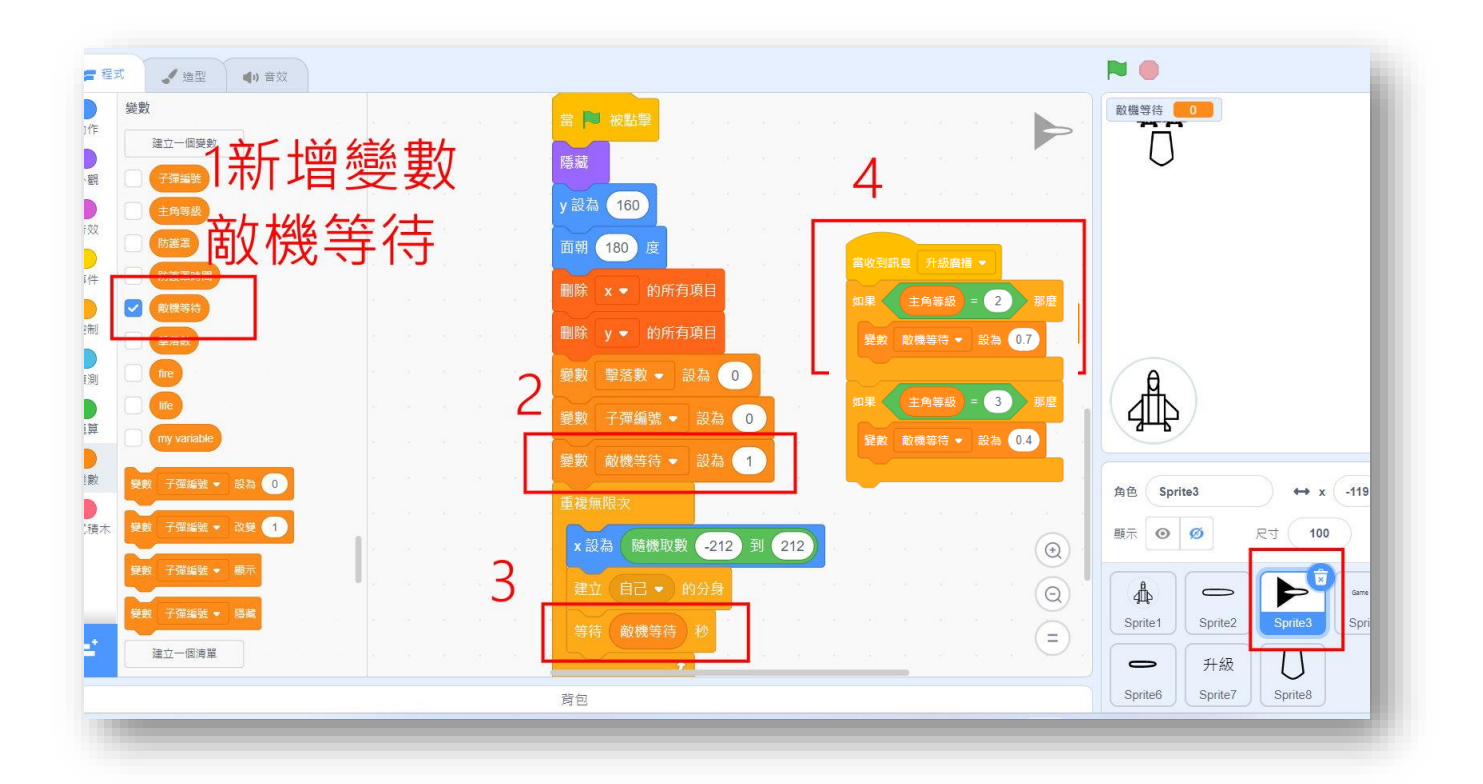

## 大功告成!!!!

## 馬上來測試你能得幾分吧!!

【今日作業】

請同學選擇適當別使用上述指令,自行設計角色分身程 式。 【如何繳交作業】

1:按下儲存檔案

2:修改檔案名稱為班級加座號,如 80229

3:按下分享

4:按下切换到專案頁面

| ] 🌐 • 檔案 編輯 🄅 教程 | 80205 | 分享 (5) 切换到粤案頁面       |
|------------------|-------|----------------------|
| ★ 造 新建専案         |       |                      |
| 儲存動作             |       |                      |
| 另存成複本            | 2     |                      |
| 從你的電腦挑選          |       | 如果 向上 ● 雜被按下? 那麼     |
| 石载 C* 15 下载到你的電腦 |       | y 改業 10              |
| 左轉 1) 15 度       |       | 如果 < 向下 🔹 鍵被按下? 🔊 那麼 |
|                  | · · · | y 改製 -10             |

## 5.按下加入到創作坊

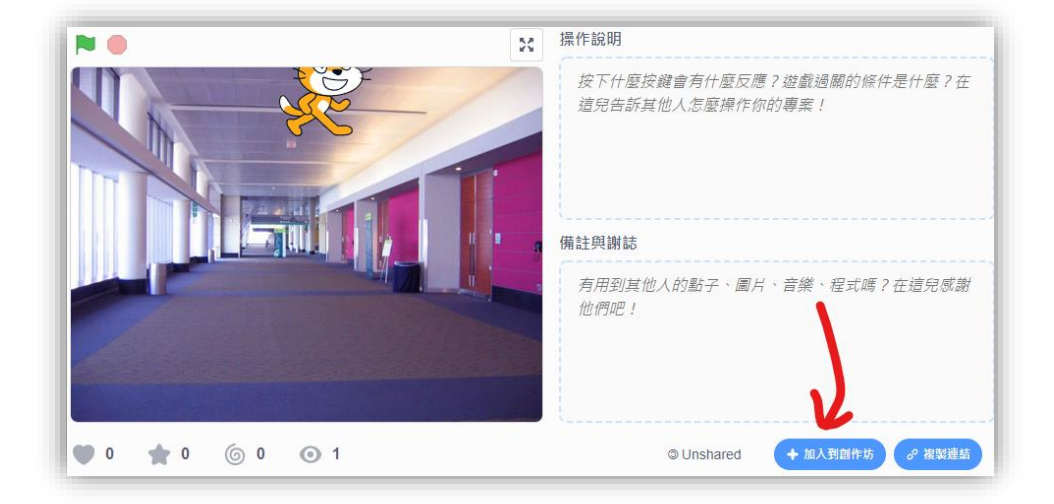

6.選擇今天課堂數,再按下確定!完成!!!

| 加入到   | 到創作坊 🗙 🗙        |
|-------|-----------------|
| 第一堂 🗸 | Untitled Studio |
| 1     | 2               |
|       | 關閉 確定           |